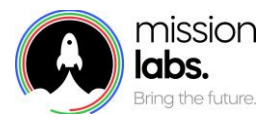

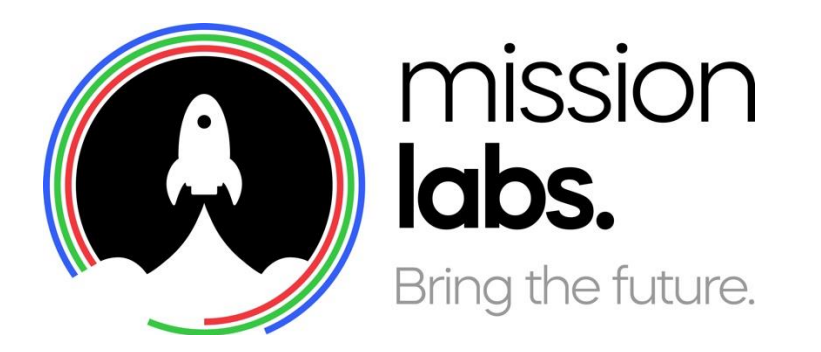

# SmartAgent Training

Bootcamp – SmartAgent Case Management & Customer Profiles

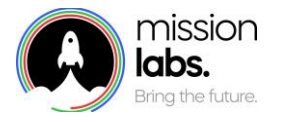

| Version | Date       | Author                                      | Changes                            |
|---------|------------|---------------------------------------------|------------------------------------|
| 2.51    | 06/10/2023 | David Jusdson,<br>Joe Cooper &<br>Paul Egan | Case Management & Customer Profile |

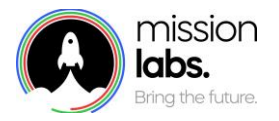

#### Introduction

The purpose of this guide is to provide you with an introduction to using the Case Management & Customer Profile Module of SmartAgent.

#### About SmartAgent Case Management & Customer Profile Module

SmartAgent Case Management & Customer Profile Module is a modular addition to the standard SmartAgent build that can help organisations track customers and any associated cases that require a degree of escalation or management, across multiple channels.

This additional modular feature will require a degree of configuration, so that necessary data fields can be setup with the required options. Data fields can be configured to be dropdown menu options, Fixed format fields or free text fields as required.

The module can support multiple channels and customer data can be automatically captured from customer inputs or other data sources utilised to present the latest information on case progression to any agent that contacts the customer.

As a modular addition to the SmartAgent offering this will usually involve some degree of customisation to meet your requirements and needs. This guide outlines the general principles of how the system operates, but you will usually have your own custom fields and terminology that may require additional operational training, especially when integrated with other systems.

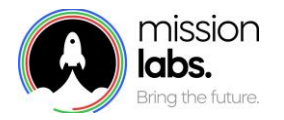

## Agenda

| Searching for a Customer Profile / Creating a new Customer Profile | 5  |
|--------------------------------------------------------------------|----|
| Creating a new case / Viewing & editing existing cases             | 9  |
| Contact History screen – Link to profiles and Cases                | 12 |
| Notes                                                              | 13 |

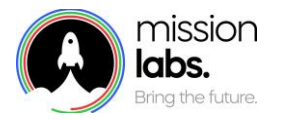

#### Searching for a Customer Profile / Creating a new Customer Profile

This module can be configured so that it automatically recognises existing customers and presents the customer profile and any associated cases to the agent when they are presented to them as a new contact.

If the customer has not used the system before then details required for the Profile can be captured online or via voice and will be presented to the agent as a partially completed new customer form, with appropriate fields pre-populated for them to complete with the customer.

| Case Management     Customers     First Name*     Last Name     Numerable     Atternate Phone Number     Phone Number        Onsent Flag     Cancel     Satch cases     Seach     Numerable     Atternate Phone Number     Preferred Language     Other Type 2004     Cancel     Seach     Numerable     Seach     Number     Preferred Language     Output:     Cancel     Seach     Number     Number     Preferred Language     Other Type 2004     Seach     Number     Number     Preferred Language     Output:     Seach     Number     Number     Seach     Number     Number     Number     Number     Number     Number     Number     Seach     Number     Number     Seach                                                                                                    | Case Management Knowledge Base Contact History |                                         |                    |
|----------------------------------------------------------------------------------------------------|------------------------------------------------|-----------------------------------------|--------------------|
| Customers                                                                                                    | Case Management                                |                                         | ^                  |
| First Name* Last Name Sk0W Sys ID   Vulnerable mit Atternate Emal   Atternate Phone Number Preferred Language   Onsert Flag 0161 777 1234   Consert Flag 0161 777 1234                                                                                                    | Customers                                      |                                         | ^                  |
| Vulnerable Vulnerable Customeremail@gmail.com Pefered Language Onsert Flag Consert Flag Cancel Cancel Cancel Cancel Customeremail@gmail.com Customeremail@gmail.com Customerem | First Name*                                    | Last Name                               | SNOW Sys ID        |
| Customeremail@gmail.com     Attenate Phone Number   Phone Number   Onsent Flag     Cancel     Starch     New Case                                                                                                    | Vulnerable                                     |                                         | Alternate Email    |
| Alterate Phone Number Profered Language 0161 777 1234                                                                                                    | \$                                             | Customeremail@gmail.com                 | , I                |
| Consert Flag  Consert Flag  Cancel  Cases  Cases  Search  Search  Cases  Cases  Case  Cases  Cases  Case  Case Case                                                                                                    | Alternate Phone Number                         | Phone Number<br>0161 777 1234           | Preferred Language |
| Cancel Submit Cancel                                                                                                    | Consent Flag                                   |                                         | 1                  |
| Cancel     Submit       Cases     ^       Search cases     Search                                                                                                    | \$                                             |                                         |                    |
| Cases ^<br>Search Search New Case                                                                                                    | Cancel                                         |                                         | Submit             |
| Cases ^                                                                                                    |                                                |                                         |                    |
| Search Cases New Case                                                                                                    | Cases                                          |                                         | ^                  |
|                                                                                                    | Search cases Search                            |                                         | New Case           |
| No existing cases have been found                                                                                                    |                                                | Q.<br>No existing cases have been found |                    |

Alternatively, the system can be configured so that if the customers details are not on record that the Agent is presented with a blank new customer profile screen.

If a customer with an existing profile uses a new contact channel or has changed their existing contact details then they may come through to an Agent without their associated profile details.

To avoid creating duplicate customer profiles Agents should conduct a quick search for any existing customer profiles and then amend the profile with the customers new number or contact details

You can search for an existing customer profile using the "Search By" dropdown menu to select either Name Email Phone Number Account ID Customer ID

And then input text in the search term box and select "search" button.

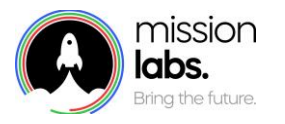

|            | Joe • Available 01m 33s 🗸 📢                     |                                                                                                    |                      |
|------------|-------------------------------------------------|----------------------------------------------------------------------------------------------------|----------------------|
| •          | Enter number 🔠 💠 🕓                              | Case Management                                                                                                    | ^                    |
|            | Call History                                    | Customers                                                                                                    | ^                    |
|            | Customer Jones 07426 8<br>Duration: 2m 5s 14:23 | Search by Search term                                                                                                    | New                  |
| ௹          | Customer Jones 07426<br>Duration: 3m 8s 11:01   |                                                                                                    | Customer             |
| $\bigcirc$ |                                                 | No existing profiles have been found                                                                                                    |                      |
| 0          |                                                 | Gaarth by                                                                                                    |                      |
| វត្តរ      |                                                 | Cases                                                                                                    | ^                    |
|            |                                                 | Search cases Search Search | New Case             |
| -          |                                                 | Contact History                                                                                                    | No history available |

When using the search function you may get duplicate responses as shown below, as a person may have several different contact methods, or there may be very similar names in the system, you should ensure you aren't creating a duplicate profile, or incorrectly linking a customer with the incorrect profile information.

There may be occasions when a particular contact number is linked to multiple customer profiles, for example a landline number may have profiles for each householder.

| Search term             |                       | ^                                                                                                    |
|-------------------------|-----------------------|----------------------------------------------------------------------------------------------------|
| Search term             |                       |                                                                                                    |
| +441617771234           | Search                | New<br>Customer                                                                                                    |
| EMAIL ADDRESS           | PHONE NUMBER          | ACCOUNT ID                                                                                                    |
| ben.churchill@email.com | +441617771234         |                                                                                                    |
| Liz.Churchill@email.com | +441617771234         |                                                                                                    |
|                         |                       | ^                                                                                                    |
| Search                  |                       | New Case                                                                                                    |
|                         | Q                     |                                                                                                    |
| No existing             | cases have been found |                                                                                                    |
|                         |                       | EMAIL ADDRESS     PHONE NUMBER       ben.churchill@email.com     +441617771234       Liz.Churchill@email.com     +441617771234 |

If your system is setup to auto present a profile, if a customer contacts you using a telephone number or online address that is shared across multiple profiles, then you will be presented with a list of linked customer profiles. You should confirm which person you are speaking with and select the appropriate profile.

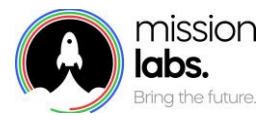

If you are sure you have a new customer on your contact, then select the New Customer button and begin to complete the details required for your Customer profiles.

Fields on this screen can be configured to input free text, such as the name field. You may also have the option to select from a dropdown list of set responses. Any Mandatory fields will be marked with an asterisk (\*) and fields can also be set to require a particular format. If this format is not entered correctly, you will receive an onscreen error message that the format is invalid.

| ase Management         |        |              |                           |                    |                 | ^        |
|------------------------|--------|--------------|---------------------------|--------------------|-----------------|----------|
| Customers              |        |              |                           |                    |                 | ^        |
| First Name*            |        | Last Name    |                           | SNOW Sys ID        |                 |          |
| Vulnerable             |        | Email        |                           | Alternate Email    |                 |          |
| Alternate Phone Number | \$     | Phone Number |                           | Preferred Language |                 |          |
| Concept Eleg           |        | ]            |                           |                    |                 | \$       |
| Consent Hag            | ٥      |              |                           |                    |                 |          |
|                        | Cancel |              |                           | Submit             |                 |          |
| Cases                  |        |              |                           |                    |                 | ^        |
| Search cases Search    |        |              | ¢                         |                    | Alternate Email | New Case |
|                        |        |              | Phone Number<br>012345678 |                    | Preferred Langu |          |
|                        |        |              | Field not valid           |                    |                 |          |

Once all the mandatory fields have been completed you can hit submit button.

This will generate a unique Customer ID code that will be presented on a summary screen.

| Case Management Knowledge Base Contact History |                                   |               |                                             |
|------------------------------------------------|-----------------------------------|---------------|---------------------------------------------|
| Case Management                                |                                   |               | ^                                           |
| Customers                                      |                                   |               | ^                                           |
| K Back to Search Results                       |                                   |               | 🖉 Edit Customer Details                     |
| Customer Id                                    | First Name                        | Last Name     |                                             |
| 12345678                                       |                                   |               |                                             |
| อสงห อรราบ                                     | Vulnerable                        | Email         |                                             |
|                                                |                                   |               |                                             |
| Alternate Email                                | Alternate Phone Number            | Phone Number  |                                             |
|                                                |                                   | +447917335550 |                                             |
| Preferred Language                             | Consent Flag                      |               |                                             |
| Associate with View Cases                      |                                   |               | ^                                           |
| Search                                         |                                   |               | New Case                                    |
|                                                |                                   |               |                                             |
|                                                | Q                                 |               |                                             |
|                                                | No I film and have been found     |               |                                             |
|                                                | No existing cases have been round |               |                                             |
| Contact Mictory                                | No history weilable               |               |                                             |
| wonder mater y                                 | ito instary available             |               |                                             |
|                                                |                                   | s             | earch by 447917335550 Profile ID: null null |
|                                                |                                   |               |                                             |

You can use the "edit customer details" icon in the top right of the screen if you have input any details incorrectly.

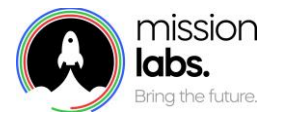

If everything is correct you should then **select the "Associate with contact" button to link the new customer profile to your current contact.** 

| Case Management Knowledge Base Contact Histo | ry                                |               |                                              |
|----------------------------------------------|-----------------------------------|---------------|----------------------------------------------|
| Case Management                              |                                   |               | ^                                            |
| Customers                                    |                                   |               | ^                                            |
| Back to Search Results                       |                                   |               | 🖉 Edit Customer Details                      |
| This customer profile has been associated to | the current contact               |               |                                              |
|                                              |                                   | Last Name     |                                              |
| 15ffae1dfbf04d889373ec5c3c43f327             | Vi deerable                       | Email         |                                              |
| טו נינס איטאנ                                | vumerable                         | Email         |                                              |
| Viternate Email                              | Alternate Phone Number            | Phone Number  |                                              |
|                                              |                                   | +447917335550 |                                              |
| referred Language                            | Consent Flag                      |               |                                              |
| Associate with<br>Contact View Cases         |                                   |               |                                              |
| Cases                                        |                                   |               | ^                                            |
| corc Search                                  |                                   |               | New Case                                     |
|                                              | 0                                 |               |                                              |
|                                              | ~                                 |               |                                              |
|                                              | No existing cases have been found |               |                                              |
| Contact History                              | No history available              |               | ^                                            |
|                                              |                                   |               | Search by 447917335550 Profile ID: null null |

You will then get an onscreen confirmation that the customer profile has been associated and can create a case if required.

You can select the "associate with contact" button on future contacts if you want to log contact with a customer for monitoring purposes.

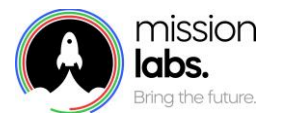

#### Creating a new case / Viewing & editing existing cases

A case can be assigned to multiple customer profiles so that all customers affected by the case can be informed of any progression or changes. So you may want to check if a case has already been created and that profile has been linked to the case or, if there is an existing case, that the customer profile should be then be associated to that case.

You can search for cases in a couple of ways. You can find a customer profile and then select the "view cases" button.

| Case Management                      |                        |        |                         | ~                    |
|--------------------------------------|------------------------|--------|-------------------------|----------------------|
| Customers                            |                        |        |                         | ^                    |
| K Back to Search Results             |                        |        |                         | Edit Customer Detail |
| Customer Id                          | First Name             |        | Last Name               |                      |
| 9dec253b4f54596951ff976ccfd708c      | Ben                    |        | Churchill               |                      |
| NOW Sys ID                           | Vulnerable             |        | Email                   |                      |
|                                      | true                   |        | ben.churchill@email.com |                      |
| Iternate Email                       | Alternate Phone Number |        | Phone Number            |                      |
| en.churchill2@gmail.com              |                        |        | +447987654321           |                      |
| Preferred Language                   | Consent Flag           |        |                         |                      |
| lelsh                                | true                   |        |                         |                      |
| Associate with<br>Contact View Cases | ्                      |        |                         |                      |
| Cases                                |                        |        |                         | ^                    |
| Search Cases Search                  |                        |        |                         | New Case             |
| REFERENCE NUMBER                     | TITLE                  | STATUS | LAST UPDATED            |                      |
| 89585558                             | Ben's Case             | open   | 27/09/23                |                      |
|                                      |                        |        |                         | Report an issue      |

This will show any existing cases associated to that customer profile. If you still need to raise a new case then select the "New case" button to create a new case.

Alternatively, you can do a keyword search which will return any cases that contain that keyword. This may produce multiple responses, so you should try and use very specific search terms.

| Cases            |                                           |        | ^            |
|------------------|-------------------------------------------|--------|--------------|
| Case Search      |                                           |        | New Case     |
| REFERENCE NUMBER | TITLE                                     | STATUS | LAST UPDATED |
| 77349876         | Test Case 2 For Joe                       | open   | 29/09/23     |
| 49189581         | User having problems singing into the App | closed | 02/10/23     |
| 06172686         | Account and Authentication                | open   | 02/10/23     |
| 13019617         | Test Case For Joe Cooper                  | open   | 29/09/23     |
| 70990089         | Test Case AA                              | open   | 02/10/23     |
| 90469731         | sample case                               | open   | 03/10/23     |
| Contact History  |                                           |        |              |
| Contact history  |                                           |        |              |
|                  |                                           |        |              |

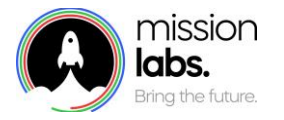

When you select the "New case" button you will be taken to the "New case" screen. You will need to select a case template from the dropdown menu.

| Preferred Language                   | Consent Flag |                       |        | - |
|--------------------------------------|--------------|-----------------------|--------|---|
| English                              | true         |                       |        |   |
| Associate with<br>Contact View Cases |              |                       |        |   |
| Cases                                |              |                       |        | ^ |
| Top Enquiry                          |              |                       | <      | 0 |
| Title*                               |              |                       |        |   |
|                                      |              |                       |        |   |
| Summary*                             |              |                       |        |   |
|                                      |              |                       |        |   |
| Profile ID*                          |              | TE - Classification 2 |        |   |
|                                      |              |                       | <      | 0 |
| Classification 3                     |              | Disposition 1         |        |   |
|                                      | \$           |                       | <      | 0 |
| TE - Classification 1                |              | Ticket Identifier     |        |   |
|                                      | \$           |                       |        |   |
| Case Reason (Knowledge Article)      |              |                       |        |   |
|                                      |              |                       |        |   |
| Cancel                               |              |                       | Submit |   |
|                                      |              |                       |        |   |
|                                      |              |                       |        |   |

These templates will have pre-configured specific data fields to complete, depending on the template chosen. Mandatory fields will be marked with an asterisk (\*) and fields could be text input, a dropdown box or fixed format field.

If a field has specific formatting requirements and the correct format is not followed, an onscreen message will appear.

Once all mandatory fields have been completed you can select submit to create a case.

| SNOW Sys ID                          | Vulnerable                                         | Email                                                              |
|--------------------------------------|----------------------------------------------------|--------------------------------------------------------------------|
|                                      |                                                    |                                                                    |
| Alternate Email                      | Alternate Phone Number                             | Phone Number                                                       |
|                                      |                                                    | +447917335550                                                      |
| Preferred Language                   | Consent Flag                                       |                                                                    |
|                                      |                                                    |                                                                    |
| Associate with<br>Contact View Cases |                                                    |                                                                    |
|                                      |                                                    |                                                                    |
| Cases                                |                                                    | ^                                                                  |
| < Back to Search Results             |                                                    | 🖉 Edit Case                                                        |
| Case Status                          |                                                    |                                                                    |
| Open 🗘                               |                                                    |                                                                    |
| Title                                | Reference Number                                   | Customer ID                                                        |
| sample case                          | 90469731                                           | 12345678                                                           |
| Case Summary                         |                                                    |                                                                    |
| sample case 1                        |                                                    |                                                                    |
| Date/Time Updated                    | AA - Classification 1                              | AA - Classification 2                                              |
| 03/10/2023 11:52                     | Creating a login                                   | User gets a message saying they've not registed cookie preferences |
| Classification 3                     | Disposition 1                                      | Date/Time Last Closed                                              |
| N/A                                  | Agent solved case with knowledge article presented | N/A                                                                |
| Date/Time Opened                     |                                                    |                                                                    |
| 03/10/2023 11:52                     |                                                    |                                                                    |
| Associate with Contact               |                                                    |                                                                    |
| •                                    |                                                    | •                                                                  |

You will then be taken to the case summary screen where you have the option to edit the case or update any details.

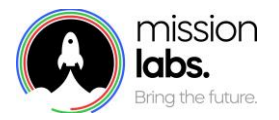

You should then select the Associate with contact, to link this new case to your current contact.

You can select the "Associate with contact" button on subsequent contacts with the customer, if you want to log that you have discussed this case with them during the contact.

However, if you have discussed multiple cases with a customer in one call, for example, you will only be able to associate one particular case with that contact. So you may wish to record discussion of other cases in a text field, contact log notes or some other way.

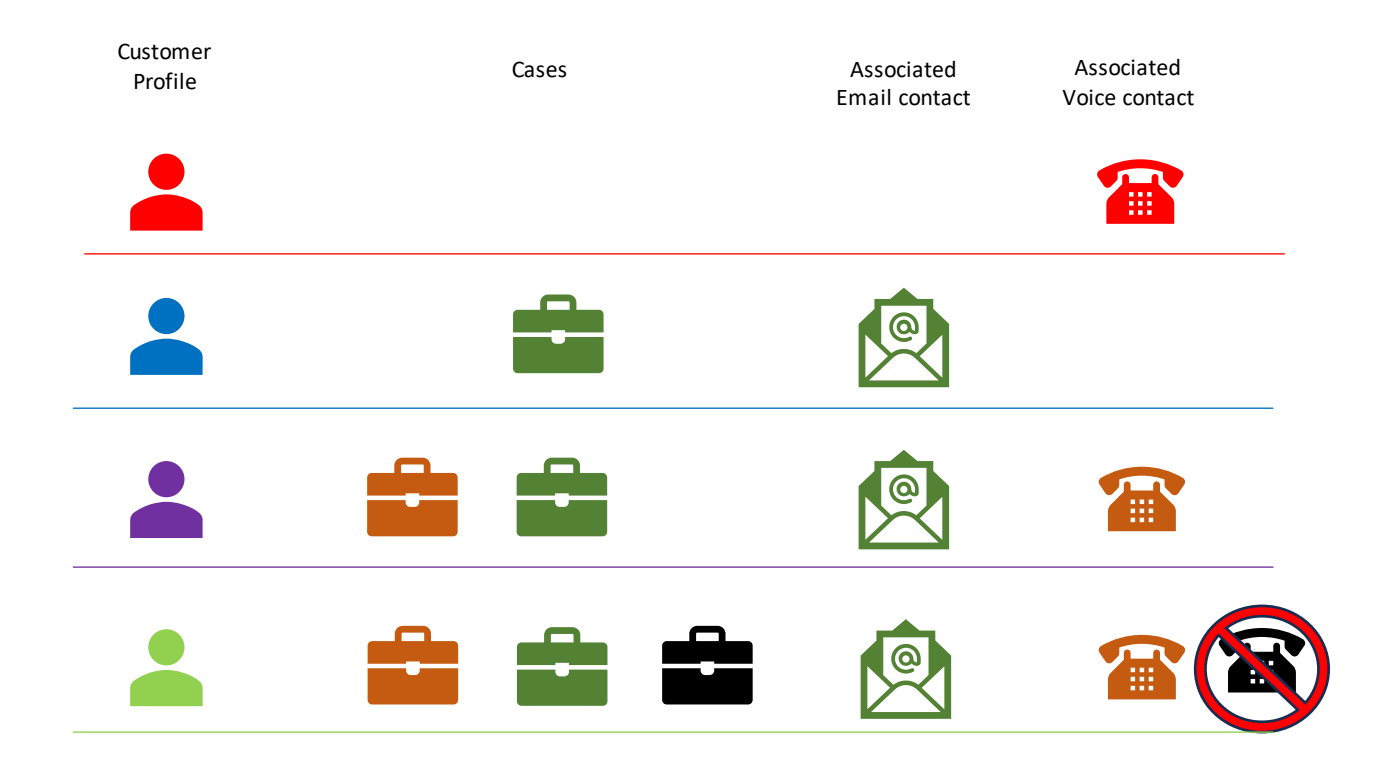

So in this diagram we can see the first customer profile has no current cases and we speak to them via voice channel and associate that contact.

The second profile has an active case, that 2 other profiles are linked to. If we used SmartAgent to send a bulk email to update all customer profiles associated with this case, then each individual email contact could be associated with that case and appear in each person's profile.

The third person has 2 open cases. They have already received an update on one case via email. If they ring up to discuss the other case, we can associate that contact with the other case.

The fourth person has 3 open cases. They have received the email update but want to discuss their two remaining cases when they ring up using the voice contact. The agent will only be able to associate that contact with one of the remaining cases rather than both, so will need to make notes elsewhere to log this or perhaps send an additional email to confirm their discussion and associate this extra contact with the other case.

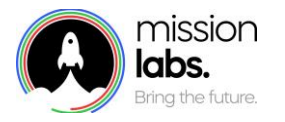

## Contact History screen – Link to profiles and Cases

If you also have the Contact history module enabled you can see a customer profile and any associated cases on the contact History screen.

| Contact History                         |                    |                                     |
|-----------------------------------------|--------------------|-------------------------------------|
| Sort by Select an option                |                    | Soarch by<br>Profile ID: Joe Cooper |
| +4474268:<br>Agent: Joe Caoper<br>Queue | 29/09/2023.14:17 * |                                     |
| moons car                               |                    | Search by<br>Case ID: 77349876      |

If you select the blue background area you will be taken straight to the profile details or case screen, as selected, if you need to associate your contact to the profile or case or make any amendments.

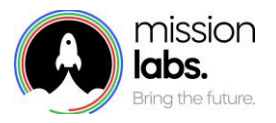

Notes

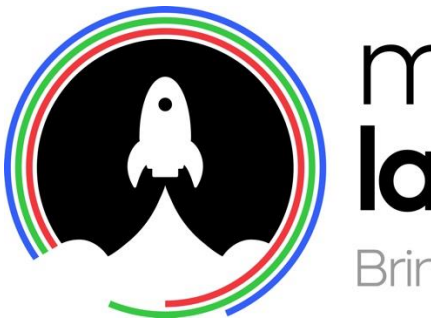

# mission labs. Bring the future.